راهنمای ابطال معافیت تحصیلی در سامانه گلستان

روند درخواست توسط دانشجویان کارشناسی:

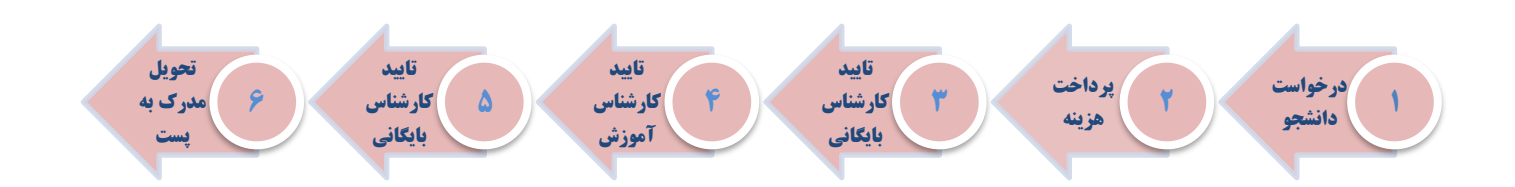

روند درخواست توسط دانشجویان کارشناسی ارشد:

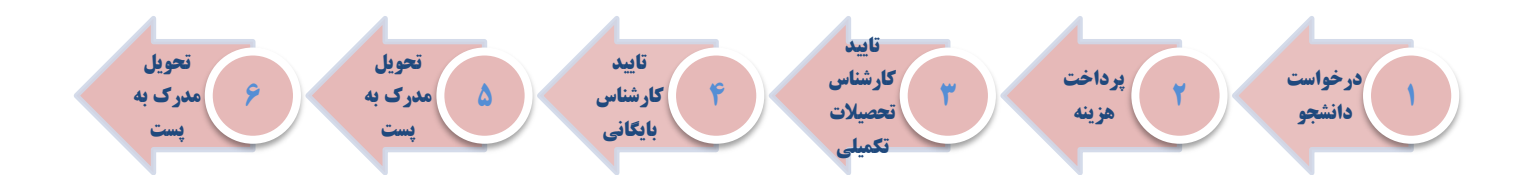

به منظور ثبت ابطال معافیت تحصیلی (ویژه مشمولین) پس از ورود به سامانه آموزش و انتخاب پیشخوان خدمت گزینه ارسال مدارک تحصیلی را انتخاب نموده و لینک درخواست جدید را کلیک نمایید.

|          |      |                            |                     |        |                     | 🥑 پیشخوان خدمت     |
|----------|------|----------------------------|---------------------|--------|---------------------|--------------------|
|          |      |                            | درخواست مدید        |        | ابراهيم آبادي داوود | کاربر ۵۱۹۵۳۴       |
| <b>~</b> | جارى | فاب همه   عدم انتخاب جستجو | انتخاب شده(٠)   انت |        |                     |                    |
|          | زمان | موضوع                      | فرستنده             | عمليات | -                   | شخصی (۱)           |
|          |      |                            |                     |        |                     | كارت دانشجويي      |
|          |      |                            |                     |        |                     | ارسال مدارک تحصیلی |
|          |      |                            |                     |        |                     |                    |
|          |      |                            |                     |        |                     |                    |
|          |      |                            |                     |        |                     |                    |

در فرم باز شده این مرحله ابتدا گزینه "دریافت فیزیکی" رو انتخاب کرده سپس گزینه فیلد "ابطال معافیت تحصیلی" را انتخاب کرده سپس اطلاعات فیلدهای نمایش داده شده را به دقت و کامل وارد نمایید. در انتها کلید ایجاد را کلیک نمایید.

نکته: دقت فرمایید مدارک با توجه به اطلاعاتی که در این فرم وارد می نمایید برای شما ارسال می گردد. لذا در تکمیل این قسمت بسیار دقت نمایید. در صورتی که موافق دریافت مدارک توسط افراد دیگر هستید اطلاعات فرد مورد نظر را در پایین فرم تکمیل نمایید. (نفر اول بایستی از اعضای خانواده خودتان باشد و ذکر نام و نام خانوادگی کافی است و نفر دوم از بستگان یا دوستان در همان شهر غیر از آدرس شما)

| 0      | 🞯 تقاضای دریافت مدارک تحصیلی                                                                                                    |
|--------|----------------------------------------------------------------------------------------------------|
| ^      | شماره دانشجو                                                                                                    |
|        | نوع در افت ادریافت نیزیکی 🔍<br>مدر مرا ایطال معافیت تحصیلی                                                                                                    |
|        |                                                                                                    |
|        |                                                                                                    |
|        | آدرس                                                                                                    |
|        |                                                                                                    |
|        | پیت الخبروبیدی<br>تلفن: پیش شعاره (۲۱۰ شعاره ۲۲۲۲۲۲۲۲ همراه (۱۱۱۱۱۱۱۱۱                                                                                                    |
|        | دورنگار: پیش شماره شماره                                                                                                    |
|        | وکات نامه: به افراد دین وکات میدهم در صورت کدم خصور ایتجاب مدارک ارسانی از دانستاه تخوین این کرد.ابغر اون بایستی از اعضای هانواده هودین باسد و ددر نام و نام هانوادی کلی است و نفر دوم از بسخان یا دوستان در همان<br>شهر غیر از آدرس شها)<br> |
|        | نام و نام خانوادگی گیرنده اول<br>نام و نام خانوادگی گیرنده دوم                                                                                                    |
|        | استان 			 شهر                                                                                                    |
|        |                                                                                                    |
|        |                                                                                                    |
|        | تلفن : پیش شعاره الماره الماره الماره الماره الماره الماره الماره الماره الماره الماره الماره الماره الماره الم                                                                                                    |
|        |                                                                                                    |
|        |                                                                                                    |
|        |                                                                                                    |
|        |                                                                                                    |
|        |                                                                                                    |
|        |                                                                                                    |
|        |                                                                                                    |
|        |                                                                                                    |
|        |                                                                                                    |
| $\sim$ |                                                                                                    |
| نشت    | المؤجنجر المحتيرين المحادية                                                                                                    |

بعد از تکمیل اطلاعات و با انتخاب دکمه ایجاد درخواست در پیشخوان قابل مشاهده خواهد بود. پس از بازگشت به فرم قبلی ابتدا آیکون 툏 را کلیک نمایید سپس جهت پرداخت هزینه آیکون 🢷 را کلیک نمایید تا به فرم مربوطه هدایت شوید.

| 0       |                                                   |                                      | ×<br>🔞 پرداختهای الکترونیکی دانشجو                                   |
|---------|---------------------------------------------------|--------------------------------------|----------------------------------------------------------------------|
|         | جهت پرداخت، روی یکی از بانک های زیر کلیک کنید.    |                                      |                                                                      |
|         |                                                   | ۰۰<br>مشاهده وشعبت شوریه             | شعاره دانشجو (۲۰۰٬۰۰۰ ) ( <u>ایر ۱۰</u> ۰۰<br>وضعیت ۲۰۰٬۰۰۰ بدهکار ( |
| نعاييد. | نامشخص است، جهت ثبت پرداخت بر روی سطر مربوطه کلیک | نجام شده ولى در اين سامانه پاسخ بانك | در صورتی که مراحل پرداخت در بانک بصورت کامل ا                        |
|         | مبلغ تایید شده پاسخ بانک تاریخ و                  | شماره حساب مبلغ مورد نظر             | شناسه پرداخت ترم<br>پرداخت پرداخت                                    |
| ^       |                                                   |                                      |                                                                      |

جهت پرداخت هزینه ارسال پستی یکی از درگاه های بانکی را انتخاب نموده و هزینه را پرداخت نمایید.

|                                                             |                                              | 🥑 پرداختهای الکترونیکی دانشجو                 |
|-------------------------------------------------------------|----------------------------------------------|-----------------------------------------------|
| جهت پرداخت، روی یکی از بانک های زیر کلیک کنید.              |                                              |                                               |
|                                                             | <u>y</u> 15 -                                | شماره دانشجو 👘 😳 😳                            |
|                                                             | ده وضعیت ش <u>هر به</u>                      | وضعيت (                                       |
| الملك تجارت                                                 |                                              | مبلغ پرداختی •                                |
| such a fulf about the successful of the second states that  | su≮sta ≜ulta statutu itatus — ta sistenta st | 1.15 march 511 and 511 and 511 and 51 march 1 |
| داستشن استا، بېچنا بېت پردامت بر روی ستر تربونته سيت ساييد. | ، نېدم سده ولي در ،ین سالانه پاسې بانت ه     | در طورتی نے تراغن پرداغت در بانت بطورت کانن   |
| مبلغ تاييد شده پاسخ بانک <sup>تاريخ و .</sup><br>ب          | شماره حساب مبلغ مورد نظر                     | شناسه پرداخت برداخت نام بانک<br>پرداخت        |
| موفقیت تراکنش ۱۲:۱۷ -                                       | ۲۱۹۰۰۱۴۵۹۱                                   | ۸۰۱۷۲ تجارت درگاه ۱۳۹۴۱۰۲                     |
|                                                             |                                              |                                               |

پس از پرداخت هزینه ارسال آیکون 屠 را کلیک کرده تا درخواست شما به مرحله ی بعد ارسال گردد.

مادامی که درخواست شما در حال بررسی توسط کارشناسان دانشگاه می باشد جهت پیگیری و مشاهده روال درخواست خود' گزینه جاری را انتخاب نمایید.

|   |                    |         |                                      |                             |             |   | 阃 پیشغوان خدمت                          |
|---|--------------------|---------|--------------------------------------|-----------------------------|-------------|---|-----------------------------------------|
| ( | جارى 🗸             | جستجو ا | فاب شده(٠)   انتخاب همه   عدم انتخاب | <u>در خواست مدید</u><br>انت |             |   | کاربر ۵۱۹۵۳۲ 🤋 ا                        |
|   | 000)               | موضوع   |                                      | فرستنده                     | عمليات      |   | شخصی (۲)                                |
|   | 1355/06/25 - 12:35 |         | ابطان تعاقبت تحصيدي - تاييد دانسجو - |                             | * Z III ( ) | · | کارت دانشجویی<br>ارسال مدارک تحصیلی (1) |

پس از انجام کامل فرآیند جهت پیگیری و دریافت کد مرسوله پستی گزینه خاتمه یافته را انتخاب نموده وسپس آیکون 🤦 را کلیک کنید.

|         |                    |                                                            |                   |              | پيشخوان خدمت       | 0          |
|---------|--------------------|------------------------------------------------------------|-------------------|--------------|--------------------|------------|
|         |                    |                                                            | در خواست حدید     |              | ر ۵۱۹۵۳۴ ؟ السار ۲ | کاری       |
| $\zeta$ | خاتنه بانته 🗸      | اب شده(•)   انتخاب همه   عدم انتخاب   جستجو<br>مهضوع       | انتخ              | عمليات       | <b>•</b> (),       | ,<br>mác m |
|         | 1399/06/25 - 12:11 | ابطال معافیت تحصیلی - پرداخت هزینه - 🐨 میلی - ور محمد آنام | الليمر آر المراجع | יאַניי 🔍 📄 1 | دانشجویی           | کارت       |
|         |                    |                                                            |                   | <b>7</b>     | ، مدارک تحصیلی     | ارسال      |
|         |                    |                                                            |                   |              |                    |            |

## با کلیک بر روی آیکون 옥 شما می توانید کد مرسوله خود را مشاهده نمایید

|     | ×                                                                                                    |
|-----|----------------------------------------------------------------------------------------------------|
| 0   | 🔘 تقاضای دریانت مدارک تحصیلی                                                                                                    |
|     |                                                                                                    |
|     | نوع دريافت  مرياد منيكي →                                                                                                    |
|     | مدرک ۱ اینال معامیت تحمیلی →                                                                                                    |
| - [ | ادرين محل ارسال                                                                                                    |
|     | استان [کستان ∨] شهر آکرکان [۲۹۳] که پختی ۵۵۵۵۵۷۱۹۶                                                                                                    |
|     | فركان                                                                                                    |
|     | آدرس                                                                                                    |
|     |                                                                                                    |
|     | يست الكترينيكي                                                                                                    |
|     | تلفر، بریش شیاره (۲۱۰ شیاره (۲۲۲۲۲۲۲۳) همداه (۲۲۲۲۲۲۲۲۰)                                                                                                    |
|     | دور نگار بیش شماره ا                                                                                                    |
|     | وکالت نامه: به افراد ذیلی وکالت میدهم در صورت عدم حضور اینجانب مدارک ارسالی از دانشگاه تمویل آنان گردد.(نفر اول بایستی از اعضای خانواده خودتان باشد و ذکر نام و نام خانوادگی کافی است و نفر دوم از بستگان یا دوستان در همان شهر غیر از آدرس شما) |
|     | نام و نام خانوادگی گیرنده اول 📃 که مرسوله پستی توسط دانشگان (۲۵۳۷۸۱۶۸۷۲۱۲۱۱۲۲۲۸۷۶                                                                                                    |
|     | نام و نام خانوادگی گیرنده دوم                                                                                                    |
|     | استان 		 شهر 		 ٢                                                                                                    |
|     |                                                                                                    |
|     | Teres                                                                                                    |
|     | ×                                                                                                    |
|     |                                                                                                    |
|     | تلفن: پیش شداره هداره هدراه                                                                                                    |

در انتها از طریق سایت اداره پست به نشانی post.ir مرسوله خود را رهگیری نمایید.

| سامانه رهگیری مرسولات شرکت ملی پست                                                                                                    |
|----------------------------------------------------------------------------------------------------|
| <b>شماره مرسوله را در این کادر وارد نمایید</b>                                                                                                    |
| لطفا شماره مر سوله خود را وارد نمایید:                                                                                                    |
| ۶                                                                                                    |
| شرکت ملی پست جمهوری اسلامی ایران                                                                                                    |
| معاونت فناورى اطلاعات                                                                                                    |
| - اطلاعات مربوط به جابجایی مرسولات پستی بصورت <b>نحظه ای در این سامانه ثبت می گردد</b><br>-                                                                                                    |
| - اطلاعات مربوط به مرسوال و نیاز به اطلاعات بیشتر با شماره تلفن «۲۱۰۸۴۴۰ و احد ارتباط با مشتریان و در این سامانه نگهداری و 9ابل رهگیری می باشد<br>در صورت هرگونه ابهام ، سوال و نیاز به اطلاعات بیشتر با شماره تلفن «۲۱۰۸۴۴۰ و احد ارتباط با مشتریان و در صورت ضرورت به ثبت شکایت به سامانه ثبت و پیگیری شکایت شرکت ملی پست مراجعه فر مائید. |

**نکته**: برای ارسال مدارک به دانشگاه از آدرس ذیل استفاده نمایید: استان گلستان – کیلومتر ۱۰ جاده گرگان گنبد - کمربندی گرگان سرخنکلاته - پردیس دانشگاه گلستان - معاونت آموزشی و تحصیلات تکمیلی - بایگانی آموزش - کد پستی ۷۹۱۴۲–۲۹۳۶۱ در هنگام ارسال مدارک حتما عبارت "مربوط به کسری مدرک" را روی پاکت قید نمایید.